«Декодер VIN номеров транспортных средств»

Шифр темы: DeCoderVIN

РУКОВОДСТВО ПО УСТАНОВКЕ

#### Аннотация

Данный документ является инструкцией по установке системы. Документ разработан в рамках работы по теме: «Декодер VIN номеров транспортных средств».

Данный документ входит в состав рабочей документации.

| Содержание |                                                    |                                              |  |  |  |  |
|------------|----------------------------------------------------|----------------------------------------------|--|--|--|--|
| Введ       | цение                                              | 4                                            |  |  |  |  |
| Усло       | овия применения                                    | 4                                            |  |  |  |  |
| 2.1        | Состав и функции                                   | 4                                            |  |  |  |  |
| 2.2        | Условия применения                                 | 4                                            |  |  |  |  |
|            | 2.2.1 Требования к комплексу технических средств   | 4                                            |  |  |  |  |
|            | 2.2.2Требования к программным средствам            | 5                                            |  |  |  |  |
|            | 2.2.3Требования к сетям связи                      | 5                                            |  |  |  |  |
| Поді       | готовка к установке                                | 5                                            |  |  |  |  |
| Уста       | новка системы                                      | 5                                            |  |  |  |  |
| Наст       | гройка системы                                     | 10                                           |  |  |  |  |
|            | Введ<br>Усло<br>2.1<br>2.2<br>Подл<br>Уста<br>Наст | Содержание<br>Введение<br>Условия применения |  |  |  |  |

## 1 Введение

Документ разработан в рамках работы по теме: «Декодер VIN номеров транспортных средств» (шифр DeCoderVIN).

Программное обеспечение (ПО) DeCoderVIN реализовано в виде WEBприложения и предназначено для декодирования (расшифровки) VIN номеров транспортных средств (TC), верификации и нормирования написания марок и моделей TC.

Администратор для установки системы должен обладать квалификацией, обеспечивающей как минимум:

- знание стандартных возможностей используемых операционных систем;
- знание принципов функционирования и основ настройки WEB приложений;
- знание основ информационной безопасности.

Для установки системы необходимо знакомство с данным документом.

## 2 Условия применения

### 2.1 Состав и функции

DeCoderVIN – прикладное программное обеспечение, которое функционирует в среде операционной системы Windows и поставляется в виде установочного пакета RosbiVinDecoder.msi.

Основные функции DeCoderVIN:

- декодирование (расшифровки) VIN номеров TC;
- верификации и нормирование написания марок и моделей ТС

#### 2.2 Условия применения

#### 2.2.1 Требования к комплексу технических средств

Минимальные требования к комплексу технических средств:

- Процессор 32-разрядный (х86) или 64-разрядный (х64) процессор с тактовой частотой 1 ГГц;
- Оперативная память 1 ГБ (для 32-разрядного процессора) или 2 ГБ (для 64-разрядного процессора) ОЗУ;
- Дисковая подсистема 1 ГБ.

#### 2.2.2 Требования к программным средствам

Для работы DeCoderVIN необходима операционная система Windows 7 и выше.

#### 2.2.3 Требования к сетям связи

Для работы DeCoderVIN необходим доступ к сети связи Интернет.

## 3 Подготовка к установке

Установка ПО DeCoderVIN должна выполняться пользователем с правами администратора.

## 4 Установка системы

ПО DeCoderVIN поставляется в виде установочного пакета RosbiVinDecoder.msi.

Используя средства навигации файлового менеджера «Проводник» необходимо выбрать место размещения установочного пакета на компьютере пользователя (Рис.1).

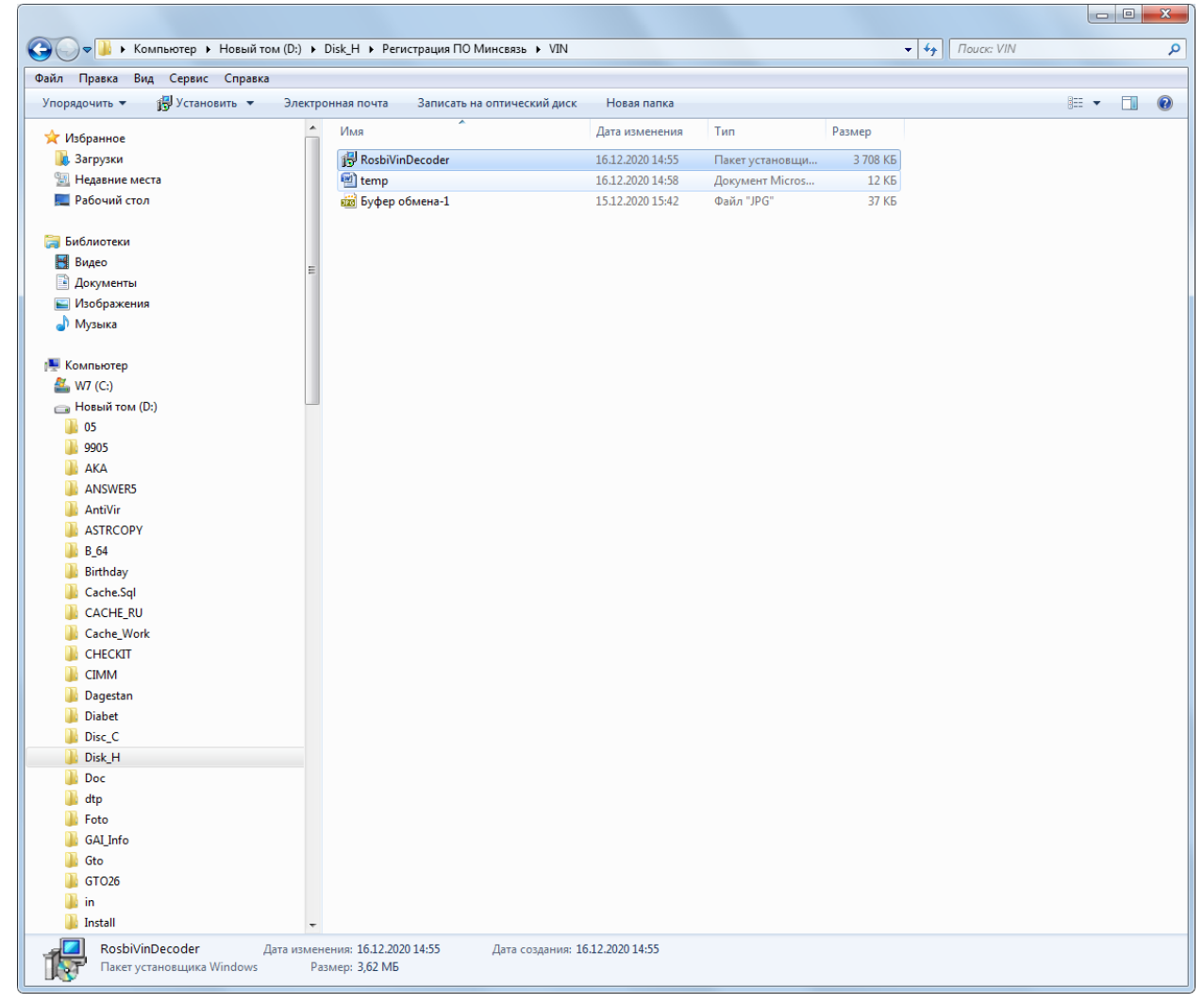

Рис.1

С помощью правой кнопки мышки выбрать режим «Установить» и запустить установщик Windows Installer (Рис.2).

|          | ÷ ق • ۳ ا                             |                           |                                           |                     |                                                | - 0 %               |
|----------|---------------------------------------|---------------------------|-------------------------------------------|---------------------|------------------------------------------------|---------------------|
|          | Главная Вставка                       | Разметка страницы Ссылки  | 😋 🔾 🔻 🕨 Компьютер 🕨 Новый том (D:) 🕨 Disk | _Н 🕨 Регистрация ПО | ПО Минсвязь > VIN + 47 Поисс: VIN P            |                     |
|          | 🔏 Вырезать                            | Calibri (Основной те 🕆 11 | Файл Правка Вид Сервис Справка            |                     | Fà Ha                                          | айти т              |
| Вставит  | конировато<br>По<br>Формат по образцу | ЖКЦ зыс х, х'А            | Упорядочить 👻 🎁 Установить 👻 Электронна   | я почта Записать    | ать на оптический диск Новая папка 🔠 🔻 🗔 🕢 🕌 😓 | ыделить *           |
|          | Буфер обмена 🕓                        | Шрифт                     | 🛧 Избранное 🦳 И                           | Гмя                 | Дата изменения Тип Размер данти                | тирование           |
| L        | 3 1 1 2 1 1 1                         | - 1 - 1 - 2 - 1 - 1       | 🚺 Загрузки 👔                              | RosbiVinDecoder     | 16.12.2020.14:55 Пакет установниц 3 708 КБ     | · · · · E           |
| -        |                                       | 00.                       | 💯 Недавние места                          | enp (               | Установить 12 КБ                               |                     |
| 1        |                                       |                           | Рабочий стол                              | 📰 Буфер обмена-1    | Исправить 37 КБ                                |                     |
| ~        |                                       | Фаил П                    | 🍃 Библиотеки                              |                     | Medialnfo                                      |                     |
| -        |                                       | Эпоряде                   | 😸 Видео 💡                                 |                     | Исправление неполадок совместимости            |                     |
|          |                                       | 🔶 Изб                     | 🖻 Документы                               |                     | 7-Zip                                          |                     |
|          |                                       | <b>16</b> 3a              | Изображения                               |                     | 🔕 КриптоАРМ 🔸                                  |                     |
| -        |                                       | 1 H                       |                                           |                     | Сканировать программой ESET NOD32 Antivirus    |                     |
|          |                                       |                           | 🖳 Компьютер                               |                     | Расширенные функции 🔸                          |                     |
|          |                                       | 🥽 Биб                     | 🚢 W7 (C:)                                 |                     | Glit with Notepad++                            |                     |
|          |                                       | 😸 Bi                      | Са Новый том (D:)                         |                     | Открыть с помощью                              |                     |
| 5        |                                       | <u></u> До                | 9905                                      |                     | восстановить прежнюю версию                    |                     |
|          |                                       | ■ V3                      | 🕌 AKA                                     |                     | Отправить                                      |                     |
| -        |                                       | •                         | ANSWER5                                   |                     | Вырезать                                       |                     |
| ۰        |                                       | 💻 Ком                     | AntiVir                                   |                     | Копировать                                     |                     |
|          |                                       | 🏭 w                       | B_64                                      |                     | Создать ярлык                                  |                     |
| -        |                                       | Ca H                      | 🕌 Birthday                                |                     | Удалить                                        |                     |
| ~        |                                       |                           | Cache.Sql                                 |                     | Терениеновать                                  |                     |
|          |                                       |                           | CACHE_RU                                  | L                   | Свойства                                       |                     |
|          |                                       | 🔉 .                       | CHECKIT                                   |                     |                                                |                     |
| 00       |                                       |                           | 📱 СІММ                                    |                     |                                                |                     |
| -        |                                       |                           | Dagestan                                  |                     |                                                |                     |
| 1        |                                       |                           | Diabet                                    |                     |                                                |                     |
| 6        |                                       |                           | Disk H                                    |                     |                                                |                     |
| -        |                                       |                           | Doc .                                     |                     |                                                |                     |
| •        |                                       | - 🚇 -                     | 🎍 dtp                                     |                     |                                                |                     |
| 9        |                                       |                           | Je Foto                                   |                     |                                                |                     |
| -        |                                       |                           | GALINTO                                   |                     |                                                |                     |
|          |                                       |                           | ) GT026                                   |                     |                                                |                     |
| -        |                                       |                           | 🕌 in                                      |                     |                                                |                     |
| -        |                                       |                           | 🕌 İnstall 👻                               |                     |                                                |                     |
| ŀ        |                                       |                           | RosbiVinDecoder Дата изменения            | *: 16.12.2020 14:55 | Дата создания: 16.1.2.2020 14:55               |                     |
| Страни   | ца: 1 из 1 Число слов: 0              | 🎸 Английский (США) 🔛      | Пакет установщика windows Размер          | 5,02 Mb             |                                                | - U - +             |
| <b>(</b> |                                       | 💾 🤰 🥹                     | 0 📋 📳                                     |                     | EN 🔺 🙀 🗊 🌒                                     | 15:04<br>16.12.2020 |

Рис.2

На следующей экранной форме выбрать режим «Запустить» (Рис.3).

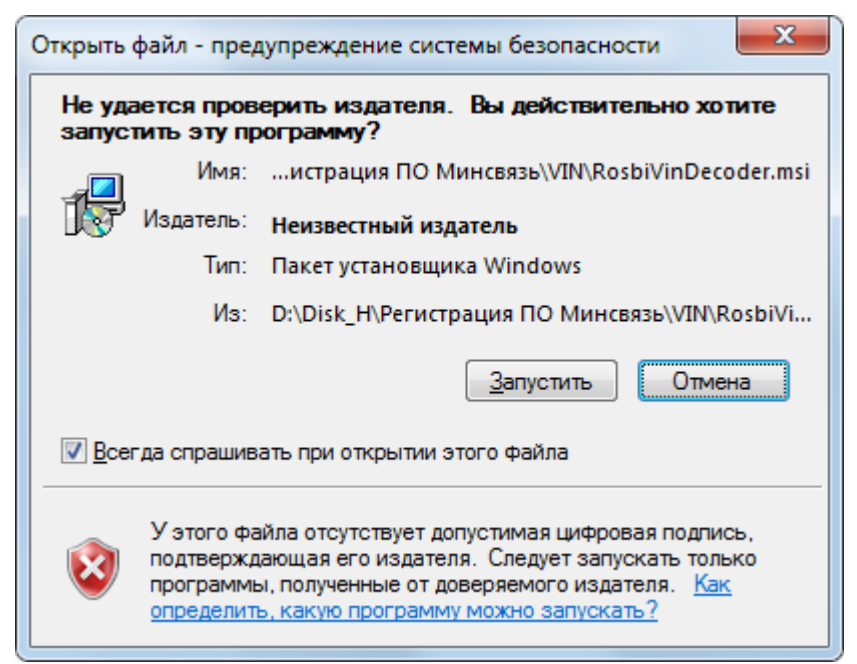

Рис.3

На следующей экранной форме выбрать режим «Далее» (Рис.4).

| BosbiVinDecoder                                                                                                    |                                       |
|----------------------------------------------------------------------------------------------------|---------------------------------------|
| Вас приветствует мастер установки<br>"RosbiVinDecoder"                                                                                                    | <b>p</b> l                            |
| Установщик проведет вас через все этапы установки "RosbiVinDecoder" н<br>компьютере.                                                                                                    | а вашем                               |
| ВНИМАНИЕ! Данная программа защищена законами об авторских права:<br>международными соглашениями. Незаконное воспроизведение или распр<br>данной программы или любой ее части влечет гражданскую и уголовную о | х и<br>ространение<br>гветственность. |
| < <u>Н</u> азад Д <u>а</u> лее >                                                                                                    | Отмена                                |

Рис.4

На следующей экранной форме при необходимости установить дополнительные параметры установки и нажать «Далее» (Рис.5).

| 邊 RosbiVinDecoder                                                                                                    |                                           |  |  |
|----------------------------------------------------------------------------------------------------|-------------------------------------------|--|--|
| Выбор папки для установки                                                                                                    | pl                                        |  |  |
| Установщик установит "RosbWinDecoder" в следующую папку.<br>Чтобы воспользоваться данной папкой, нажмите кнопку "Далее". Чтобы сменить папи<br>введите нужный путь или выберите ее, нажав кнопку "Обзор". |                                           |  |  |
| <u>П</u> апка:<br>C:\Program Files\Pocби Информ Ko\RosbWinDecoder\<br>[                                                                                                    | О <u>б</u> зор<br><u>М</u> есто на дисках |  |  |
| Установить "RosbiVinDecoder" только для меня или для всех, кто ис<br>компьютер:                                                                                                    | пользует этот                             |  |  |
| < <u>Н</u> азад Д <u>а</u> лее >                                                                                                    | Отмена                                    |  |  |

Рис.5

Для продолжения установки нажмите «Далее» (Рис.6).

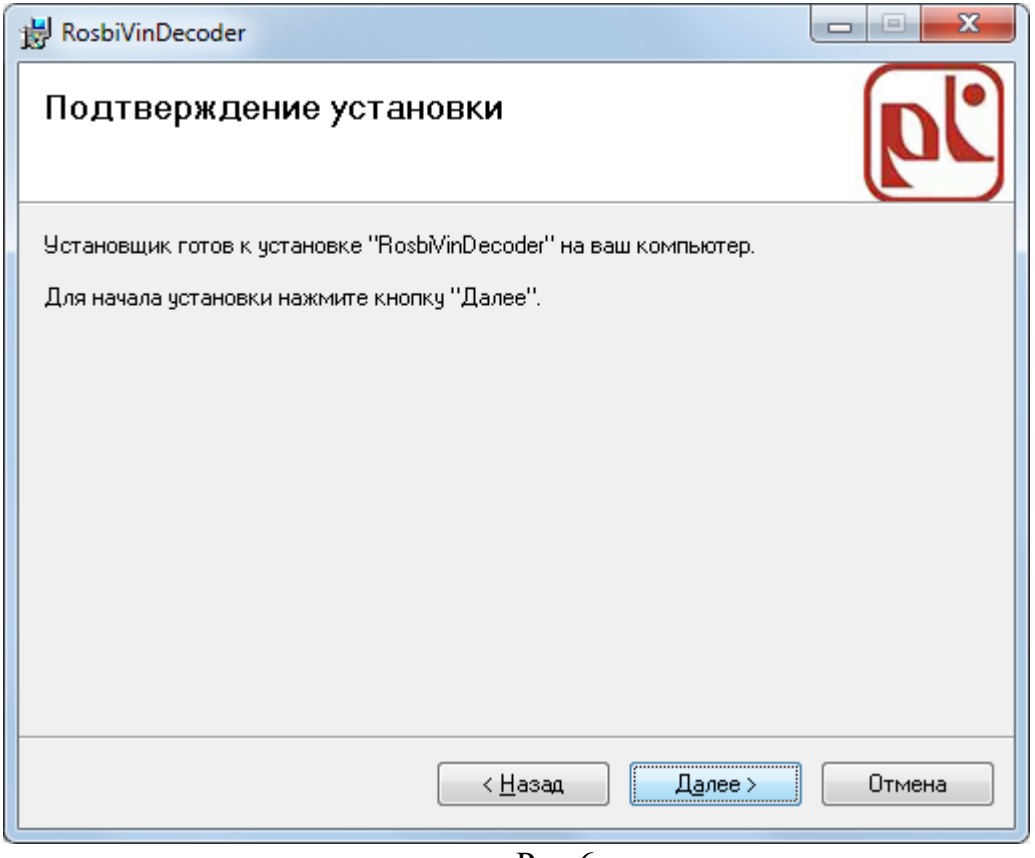

Рис.6

Будет произведена установка программного обеспечения (Рис.7).

| B RosbiVinDecoder                 |          |
|-----------------------------------|----------|
| Установка "RosbiVinDecoder"       | <b>p</b> |
| Идет установка "RosbiVinDecoder". |          |
| Пожалуйста, подождите             |          |
| < <u>Н</u> азад Д <u>а</u> лее >  | Отмена   |

Завершение установки программного обеспечения (Рис.8).

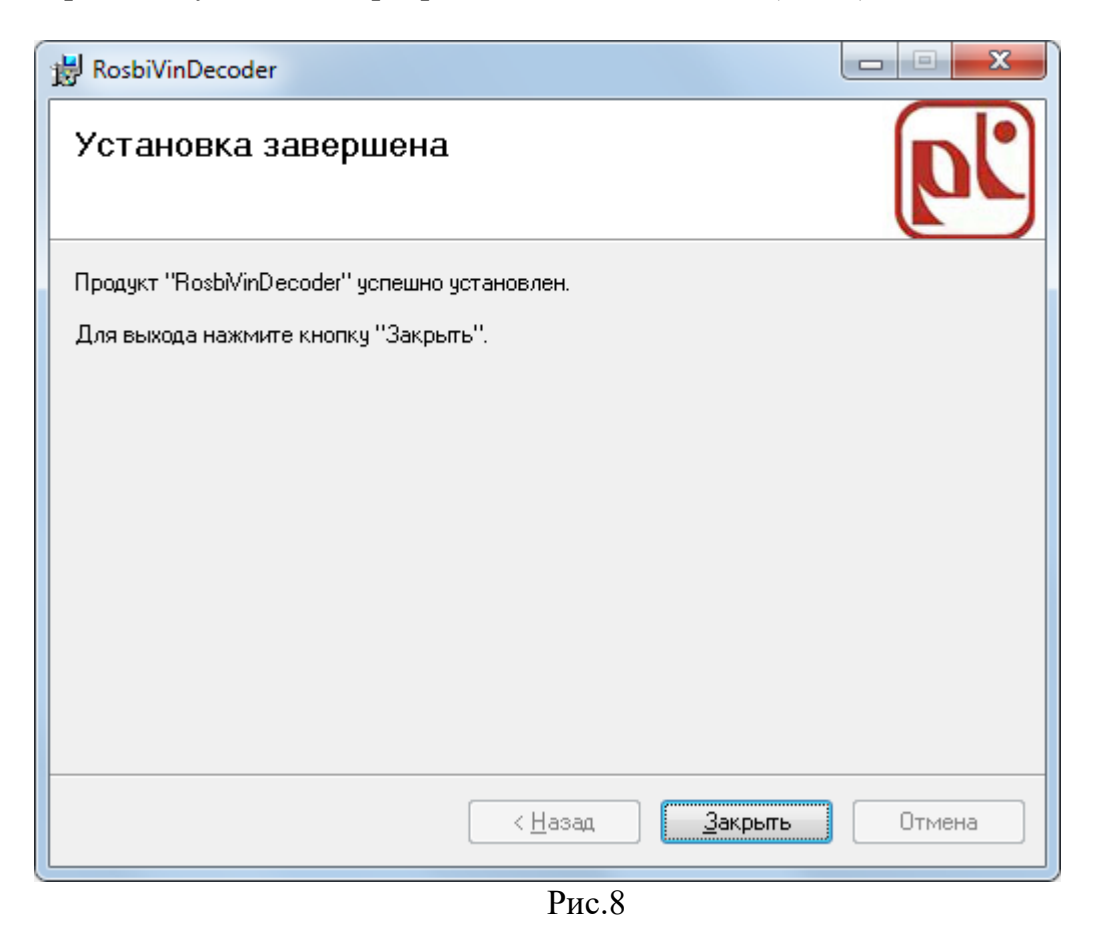

После завершения установки программного обеспечения в меню «Пуск» будет установлен пункт меню «RosbiVinDecoder» для запуска ПО DeCoderVIN (Рис.9).

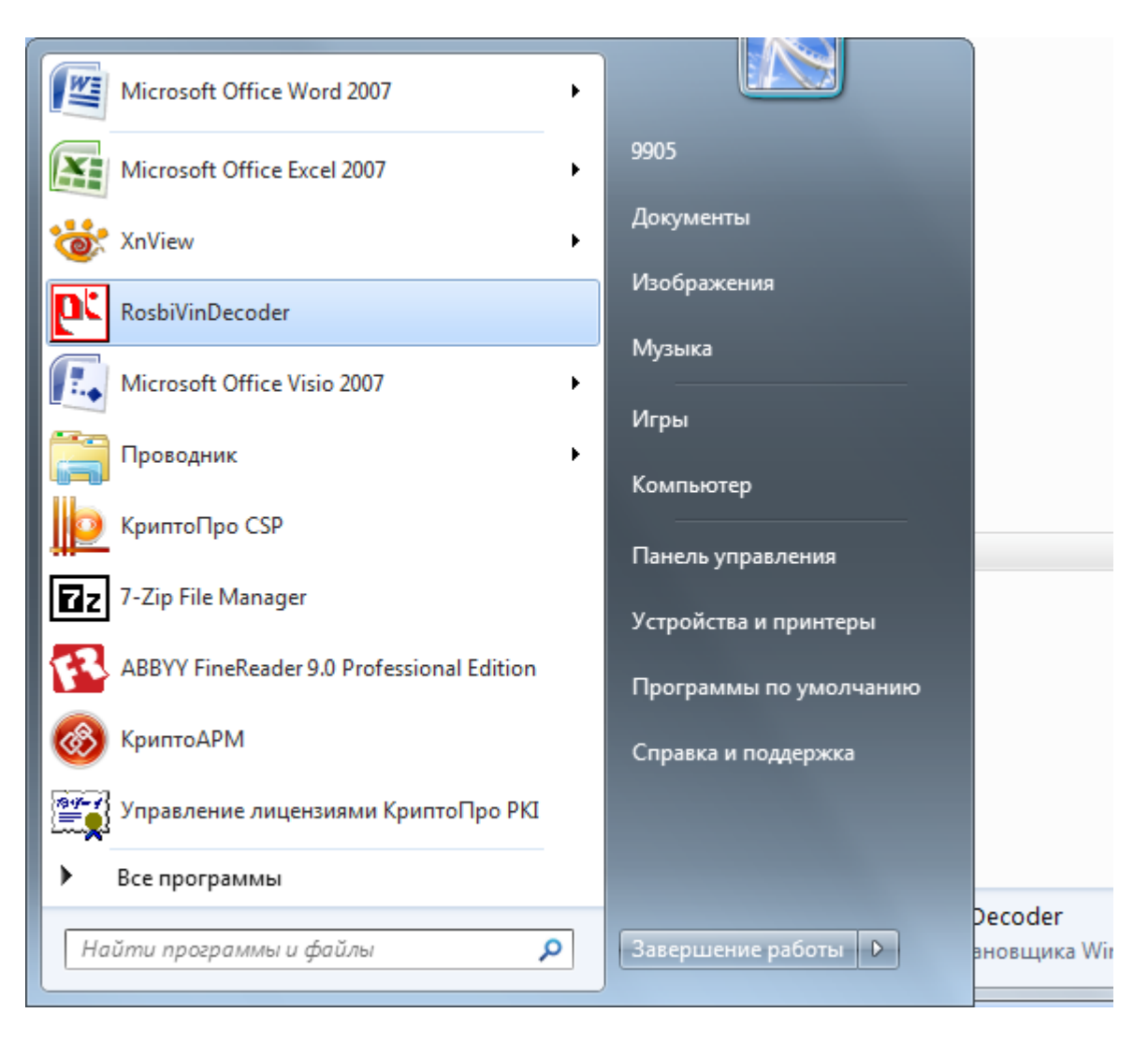

Рис.9

# 5 Настройка системы

Для настройки параметров системы и ввода реквизитов настройки учетной записи пользователя необходимо запустить программное обеспечение (пункт меню «RosbiVinDecoder») (Рис.10).

| RosbiVinDecoder |                            |      |  |  |  |
|-----------------|----------------------------|------|--|--|--|
| Vin Марка/М     | одель Список Vin Настройки |      |  |  |  |
|                 |                            |      |  |  |  |
| VIN             | Выпол                      | нить |  |  |  |
| Марка           | Выхс                       | рд   |  |  |  |
| Модель          |                            |      |  |  |  |
| Континент       |                            |      |  |  |  |
| Страна          |                            |      |  |  |  |
|                 |                            |      |  |  |  |
|                 |                            |      |  |  |  |
|                 |                            |      |  |  |  |
|                 |                            |      |  |  |  |
|                 |                            |      |  |  |  |

Рис.10

На экранной форме перейти на закладку «Настройки» (Рис.11).

| RosbiVin | Decoder                |             |       |  |
|----------|------------------------|-------------|-------|--|
| Vin      | Марка/Модель Список Vi | n Настройки |       |  |
|          |                        |             |       |  |
| Сери     | зер                    |             |       |  |
| Пор      | r l                    |             |       |  |
|          |                        |             |       |  |
| Пол      | зователь               |             |       |  |
| Пар      | оль                    |             |       |  |
|          | Іоказать настройки     | Запомнить   | Выход |  |
|          |                        |             |       |  |
|          |                        |             |       |  |
|          |                        |             |       |  |
|          |                        |             |       |  |
|          |                        |             |       |  |
|          |                        |             |       |  |
|          |                        |             |       |  |

Рис.11

В соответствующие поля ввода внести значения сетевых параметров (адрес сервера 82.140.72.11, порт 7890) и параметры настройки учетной записи пользователя (тестовый пользователь - логин: tst пароль: test). Для сохранения введенных параметров нажать «Запомнить» (Рис.12).

| [ | 📧 RosbiVin | Decoder          |                      |  |
|---|------------|------------------|----------------------|--|
|   | Vin        | Марка/Модель     | Список Vin Настройки |  |
| I |            |                  |                      |  |
|   | Серв       | зер              | 82.140.72.11         |  |
|   | Порт       | r                | 7890                 |  |
|   | Поль       | зователь         | tst                  |  |
|   | Паро       | ОЛЬ              | ****                 |  |
|   | 1          | Іоказать настрой | ки Запомнить Выход   |  |
|   |            |                  |                      |  |

Рис.12

Настройка рабочего места окончена. При выборе в дальнейшем закладки «Настройки» для просмотра сохраненных ранее параметров, необходимо нажать «Показать настройки»

Для завершения работы с приложение необходимо нажать «Выход».